## ВЫБОРЫ В ОБЩЕСТВЕННУЮ ПАЛАТУ РОССИЙСКОЙ ФЕДЕРАЦИИ

Уважаемые коллеги!

на «Войти»

мая стартовало интернет-голосование за кандидатов 1 в новый состав Общественной палаты РФ, которое будет проходить до 30 мая 2014 года. Сотрудники некоммерческого партнёрства "Дальневосточные правовые ресурсы" выдвинули кандидатом в новый состав Общественной палаты Российской Федерации НИНУ ПЕТРОВНУ ПОЛИЧКА. Уверены, что более подробное знакомство с нашим кандидатом, с её программой и видеообращением убедит вас в необходимости участия Нины Петровны в деятельности Общественной палаты РФ.

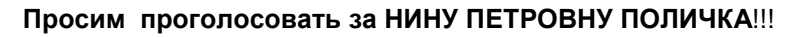

В голосовании могут принять участие граждане, которые уже зарегистрированы на портале «Госуслуги» или зарегистрируются на портале «Госуслуги» в течение мая 2014 года.

## Для тех, кто уже зарегистрирован на портале «Госуслуги», порядок голосования следующий:

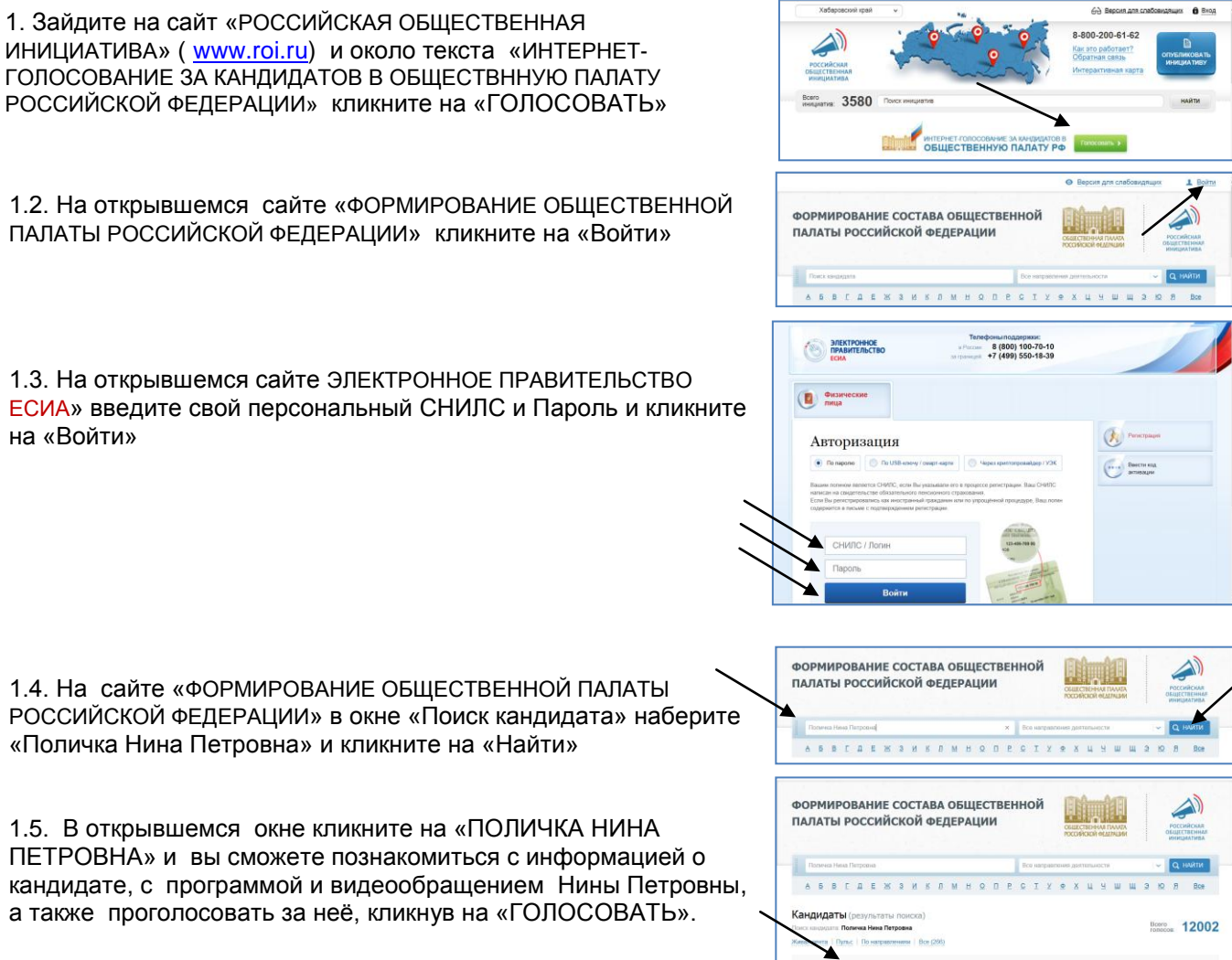

Для тех, кто пока ещё не зарегистрирован на портале «Госуслуги» (www.gosuslugi.ru), прежде чем проголосовать за Нину Петровну Поличка, необходимо сначала зарегистрироваться на портале. С подробной инструкцией по регистрации вы можете познакомиться на портале, если кликните на слово «РЕГИСТРАЦИЯ» в правом верхнем углу.

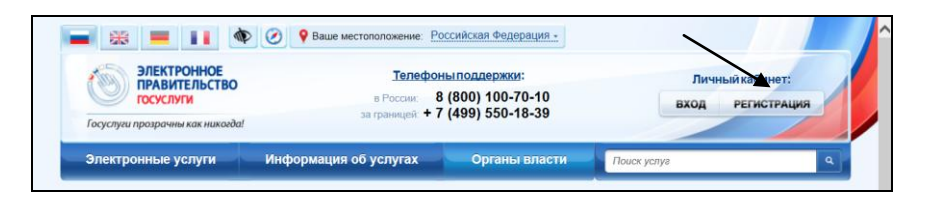

9

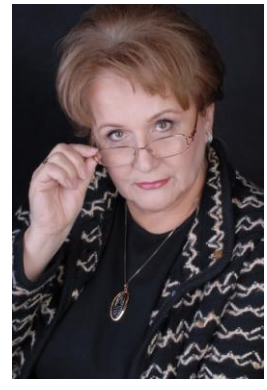